## (一)線上網路申辦《公務人員國旅卡》

「已持玉山任一張信用卡」:請使用本行「e指辦卡」線上申辦

「未持玉山國旅卡或玉山信用卡」:選擇「<u>他行信用卡驗證</u>」,輸入指定銀行信用

卡資料,進行身分驗證、「自然人憑證」或「他行存款帳戶驗證」申辨

- 辦卡網址: <u>http://bit.ly/3cHW3eM</u>
- 辨卡步驟:
  - (1) 詳如附件辦卡說明

(2)信用卡線上申請步驟網址: <u>https://www.esunbank.com.tw/event/credit/ecard/flow-apply.html</u>

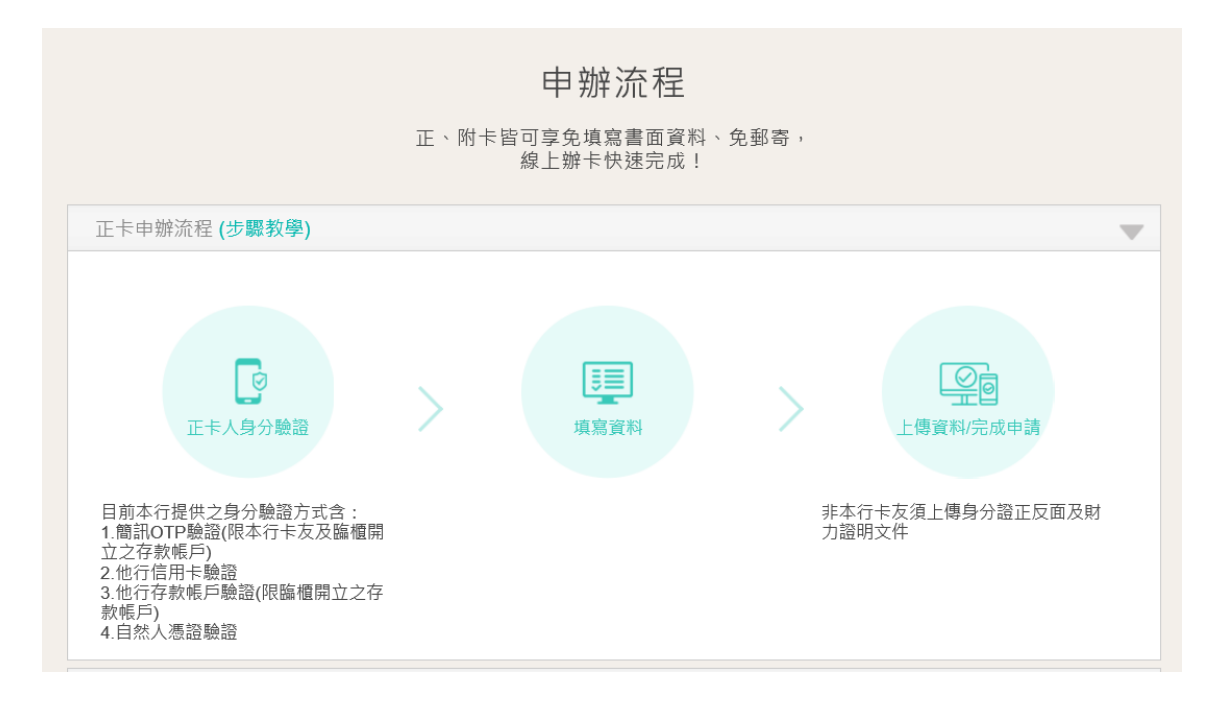

## (二) 補上傳「身分證正、反面」電子檔

可用手機拍照「身分證正、反面」後,於本行專屬網頁上傳影像檔網址:<u>https://card.esunbank.com.tw/EsunCreditweb/txnproc/mail?gi=PG#b</u>

免列印、免郵寄、免出門,輕鬆線上完成補件!

## (三)玉山銀行公務人員國旅卡官網

詳盡的優惠說明內容、卡片特色、惠屬優惠內容請參考本行官網 http://bit.ly/3cN27T6

## 玉山國民旅遊卡網路辦卡附件說明

線上辨卡步驟

| 步驟 | 畫面                                                                                                    | 說明                                                                              |
|----|----------------------------------------------------------------------------------------------------|---------------------------------------------------------------------------------|
|    | e指辦卡 - 公務人員國民旅遊卡 ★ 表示為必環覆位,調売整填高<br>身分認證                                                                                                    | <ol> <li>1. 填寫「身分證編號」</li> <li>2. 填寫「出生日期(民國年月日)」</li> </ol>                    |
| 1  | *身分證編號       D:: A123131313         *出生日期(民國)       D:: 0720102         *動惡驗證碼       77 3.78 C 重新產生 <b>力方名 序項</b> 1         立約人使用本服務,為確保您的權益,積詳細關議本約定確取所載事項,當位點攝量面下方我已開讓上城確就,即規同已書職,確解 <u>第1山銀行總上申餘全</u><br>整整時的定地熱調好法及個人質料準備整計有能讓大利處學項,僅解於個人網路銀行彈與注機也又服務項目,本人和感要另行申請給得使用。         工山銀行並依據銀行法及個人質料準備整治相關法令之規定,說明本行蒐賞,處理、利用力成面降偏軸本人個人資料之營運方針,以及本人所要有之權<br>利或服務如說明:         個人資料運用會知靈明 C         濟除 | <ul> <li>3. 填寫「動態驗證碼」(依畫面顯<br/>示填入)</li> <li>4. 勾選「我已閱讀並同意上述條<br/>款」</li> </ul> |
| 2  | 提醒您<br>選擇辦卡方式<br>使用信用卡驗證辦卡<br>使用他行存款帳戶驗證辦卡(數位帳<br>戶不適用) 使用自然人憑證驗證辦卡 下載申請書 我有辦卡問題,請與我聯絡                                                                                                    | 選擇辦卡方式並做後續驗證<br>(尚未持本行信用卡或非本行存戶)                                                |
| 3  | 簡訊 密碼<br>當信點還「發送醫訊」按鈕後,条統會發送一對醫訊座碼至信的 093 XXXC 0 手機鬥號。<br>將信確認 (1) 行動電話為開機狀態 (2) 鬥號可正常接以醫訊<br>收到醫訊後,議於 10 分量內輸入手機醫訊中的障碍, 過時或單碼輸入錯誤違3次則該組密碼失效。<br>如資料已異動論致電本行客服中心02-2182-1313由專人為信服務。<br>發送簡訊 下一步                                                                                                    | 點擊「發送簡訊」輸入驗證碼                                                                   |

|   | ★ 申請 卡別                                                                                                    | 依畫面順序填寫資料選擇寄卡方式                                                                                         |
|---|----------------------------------------------------------------------------------------------------|----------------------------------------------------------------------------------------------------|
| 4 | Image: state of the state of the state |                                                                                                    |
| 5 | * 田田 御行 E.SUN BANK       玉山信用卡       < < < < < < < < < < < < < < < < < < <                                                                                                    | <ul> <li>手機拍照上傳「身分證正、反面」</li> <li>電子檔,即可完成申請!</li> <li>*財力證明將由 貴單位人事提供造</li> <li>冊資料,故無須再檢附。</li> </ul> |